## **MMDS Installation Instructions**

The following steps will download the installation files for MMDS 2009.10 to your PC. These files will then be used to install the MMDS 2009.10 applications to your PC.

**Download Instructions** 

- 1. Direct your web browser to the NCHS Mortality medical Software page at <u>http://www.cdc.gov/nchs/about/major/dvs/medsof.htm</u>.
- 2. Click on the 2009.10 link under Installation Sets.
- 3. Double-click on the file mmds0910.exe. This will open the extractor dialog, which may take a moment or so depending on your connection.
- 4. When the extractor dialog comes up, click on the UNZIP button. Allow the extractor to place the files on your hard drive. When it completes a "successful" box will appear.

| WinZip Self-Extractor - mmds09 🔀                                                   |               |
|------------------------------------------------------------------------------------|---------------|
| To unzip all files in mmds0910.exe to the specified folder press the Unzip button. | <u>U</u> nzip |
| Unzip to <u>folder:</u> c:\mmds2009\install Browse                                 | <u>Close</u>  |
| verwrite files without prompting                                                   | About         |
|                                                                                    | <u>H</u> elp  |
|                                                                                    |               |

5Click OK on the "Successful" box.

- 5. Click Close on the Extractor dialog
- 6. If desired you can review the changes made to the software by looking at the Changes200910.pdf document.
- 7. Close your browser.

Installation Instructions

- 1. Use My Computer or Windows Explorer to go to folder c:\mmds2009\install.
- 2. Double click on setup.exe. This will start the installation. You will likely need administrator rights for the PC. You should be signed in as your user.
- 3. Setup will prompt you several times and allow you to change setup information such as destination of files. Unless you wish a non-standard setup, just keep clicking "next".
- 4. The system will install icons on your desktop and the system into the c:\mmds2009 folders.